# ANNUAL MANDATORY TRAINING Children's. HELP GUIDE

## AVAILABLE VIA SELF SERVICE

What is AMT: Annual Mandatory Training (AMT) consists of required compliance training eLearn courses. AMT keeps us up to date with need-to-know information necessary to maintain compliance status with a variety of regulatory bodies and keep kids safe.

Who is it for: New and existing employees, contractors and traineess at Children's Minnesota.

#### When is it due:

- $\circ$  New trainees must complete their AMT 1-2 weeks before their rotation begins.
- $_{\odot}$  Existing employees trainees must complete their AMT annually by the deadline.

Children's Minnesota Device: Access Training

Follow these instructions if you are completing training using a Children's Minnesota computer.

★ ChildrensMN.org 🛛 Company Directory 🛛 O Time Management 🗰 Self Service 📮 Applications 🖉 🗮 Forms 1. Log into Self-Service from Star Net (located Star Net Childrens Star Net - Search at the top right of the homepage). Log into Employee Hub Learning & Education Children's Way Projects & Initiatives How Do I Emergency & Safety Self Service using your COVID-19: Get the latest information here network name and Star Net Home password. Departments & Committees Company News % See all Employee Self Service 2. Select the Current Enrollments tile from your Current Enrollments earning Center Performance **Employee Self Service** homepage. 9 Classes Payment Request Payment Request Status 

| 3. S elect <b>I aunch</b> to begin | ≮ Employee Self Service                             | Current Enrollments    | 🏫 🔍 E 🕖  |
|------------------------------------|-----------------------------------------------------|------------------------|----------|
| each course.                       | Enrolled Classes                                    |                        |          |
|                                    | Ŧ                                                   |                        |          |
|                                    | Title                                               | Delivery Method        | Action   |
|                                    | 2018 Infection Prevention Control                   | eLearning (Self-Paced) | O Launch |
|                                    | 2018 Positive Environment and Harassment Prevention | eLearning (Self-Paced) | O Launch |
|                                    | 2018 Workplace Violence Prevention                  | eLearning (Self-Paced) | O Launch |
|                                    |                                                     |                        |          |

#### AVAILABLE VIA SELF SERVICE

%,!, etc.)

| Non-Children's Minnesota Device: Access Training                                                                                                    |  |  |  |  |
|----------------------------------------------------------------------------------------------------|--|--|--|--|
| Follow these instructions if you are completing training using a non-Children's Minnesota device.                                                                                                    |  |  |  |  |
| <ul> <li>1. Use the Google Chrome web browser to access this link: https://www.childrensmn.org/signin/</li> <li>2. Select Secure Access Instructions for step-by step guidance on accessing Children's Username and Password SIGN IN</li> </ul>                                                                                                    |  |  |  |  |
| <ul> <li>3. After logging into the Children's Secure Remote Access Portal, click on the Preferences button</li> <li>4. Click on the General tab.</li> <li>5. In the Old Password field, type your current password.</li> <li>6. Type your new password field.</li> <li>Password requirements: <ul> <li>Password cannot contain user id, first name, or last name</li> <li>Minimum of 8 characters and maximum of 15 characters and maximum of 15 characters</li> <li>Combination of letters and numbers (Ca5e5eNaT1Ve)</li> <li>A non-alphanumeric character may be</li> </ul> </li> </ul> |  |  |  |  |
| <ul> <li>6. Type your new password<br/>in the New Password field.</li> <li>Password requirements: <ul> <li>Password cannot<br/>contain user id, first<br/>name, or last name</li> <li>Minimum of 8<br/>characters and<br/>maximum of 15<br/>characters</li> <li>Combination of<br/>letters and numbers<br/>(Ca5e5eNaT1Ve)</li> <li>A non-alphanumeric<br/>character may be<br/>used, but is not<br/>required (i.e. \$, #,</li> </ul> </li> </ul>                                                                                                    |  |  |  |  |

**ildren's** 

MINNESOTA

C]

| <ol> <li>Type your new<br/>password again in the<br/>Confirm Password field.</li> <li>Click on Change<br/>Password.</li> </ol> |                                                                                                    |                                                             |                                                                                               |                                            |
|----------------------------------------------------------------------------------------------------|----------------------------------------------------------------------------------------------------|-------------------------------------------------------------|-----------------------------------------------------------------------------------------------|--------------------------------------------|
| 9. Once you are logged into<br>Secure Access, select<br><b>Employee Self Service</b> .                                         | Welcome to Children's Secure Access.         Web Rookmarks         Submit a Ticket to the ITS Help Desk         GroupWise         Children's Telephone Directory         Children's StarNet         Children's Softine Safety Learning Reporting         Kronos Ducumentation         * Kronos Documentation         Thumagement: elserch         GroupWise Remail (with web)         GroupWise Remail (with web)         Symantec VIP - Self Service |                                                             |                                                                                               |                                            |
| 10. Select the Current<br>Enrollments tile from your<br>Employee Self Service<br>homepage.                                     | Current Enrollments<br>Current Enrollments<br>9 Classes<br>Payment Request<br>Payment Request                                                                                                    | Employee Self Service<br>ning Center<br>ment Request Status | Performance                                                                                   |                                            |
| 11. Select <b>Launch</b> to begin each course.                                                                                 | Employee Self Service  Enrolled Classes      Tile  2018 Infection Prevention Control  2018 Positive Environment and Harassment Prevention  2018 Workplace Violence Prevention                                                                                                    | Current Enrollm                                             | Delivery Method<br>eLearning (Self-Paced)<br>eLearning (Self-Paced)<br>eLearning (Self-Paced) | Action<br>O Launch<br>O Launch<br>O Launch |

### AVAILABLE VIA CHILDREN'S SELF SERVICE

**Confirm Completion** 

| <ol> <li>Select the Learning Center<br/>tile from your Self<br/>Service homepage.</li> </ol> | Current Enrollments   Oclasses     Payment Request     Payment Request     Payment Request                                                                                                    |
|----------------------------------------------------------------------------------------------|----------------------------------------------------------------------------------------------------|
| 2. I n the <b>My Learning</b> tile,<br>select <b>View All</b> .                              | Learning Center         Image: Conter in the set of classes scheduled         Image: Conter intervent in the set of classes         Announcements         Image: Conter intervent in the set of classes         Posted on 05/16/2019         Image: Conter intervent intervent interven |
|                                                                                              | the complete<br>500 Stated                                                                                                    |
| 3. Select the <b>History</b> tab.                                                            | Learning (other<br>Current Learning)     My Learning       Current Learning<br>Current Learning<br>Current Learning<br>Current Learning<br>Staf Preved<br>F Ecoled     2018 Positive Environment and Ha<br>Stafforg Community at Children's<br>et seming (Staf Preved<br>F Ecoled     Creating Community at Children's<br>et seming (Staf Preved<br>F Ecoled       F Ecoled     F Ecoled     Creating Community at Children's<br>F Ecoled       Laurch   Drep     Laurch   Drep                                                                                                    |
| 4. View completed curriculum and courses here.                                               | Lasting Center     My Learning       Control     Period       Learning Matory       Difference       Control     Period       Point     Control       Print     Control       Print     Print                                                                                                    |

#### AVAILABLE VIA SELF SERVICE

#### Having trouble?

- We recommend you access courses on a Children's Minnesota device (the IT Service Desk does not support or troubleshoot issues on personal devices).
- Use the Chrome web browser.
- Refresh your web browser.
- Contact the IT Service Desk at x4-5000 or 952-992-5000. They can assist with any access or completion issues.
- If you are experiencing issues with your personal computer or mobile device, here are additional tips:
  - Delete your temporary files and cookies.
  - Enable pop-up blockers. Launch a course when you have enough time to complete it. Launching a course and then leaving it inactive for several minutes will cause the course to time out. This may result in your course completion score not recording properly.
  - Print or save a copy of the course completion page for your records.
  - If you get a warning box while taking a course, click **Cancel** and restart the course. You may be able to resume where you left off.
  - The quality of your internet and network connection affects the playback quality of videos, audio and special effects.
- During completion of the courses, you may find that the exit button in each courses is not showing up, it becomes hidden behind a small icon on the top left. You need to click on the arrows to expand the section to see the exit button.
- **TROUBLESHOOTING NOTE:** These trainings are available one-business day following the approval of your enrollment with Children's Minnesota.
- **PASSWORD ISSUES:** If you only have a temporary password (ie: Kidsxxxx), you'll need to first reset your password before gaining access to the trainings.
  - Log in the the Children's Minnesota Secure Access page using your CE number and temporary password: https:// www.childrensmn.org/signin/
  - Find the "new user password reset" link in the list of web bookmarks (see image on top right) and reset your password
  - Log off completely and then log back in to be taken to the Children's Self-Service menu.